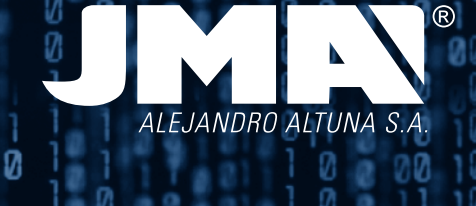

0

2

2

00

20

0

010

0

Z

2

0

0

2

0

0

2

7

COPY

TRS-5000 EV0

Insert key Press READ

READ

22

**TRS-5000 EVO** MANUAL DE INSTRUCCIONES

TRS-5000 EVO INSTRUCTION MANUAL

TRS-5000 EVO ANWEISUNGSHANDBUCH

0

0

**TRS-5000 EVO** MANUALE D'ISTRUZIONE

**TRS-5000 EVO** NOTICE D'UTILISATION

**TRS-5000 EVO** MANUAL DE INSTRUÇÕES

**TRS-5000 EVO** INSTRUKCJA OBSŁUGI

# TRS- 5000 EVO

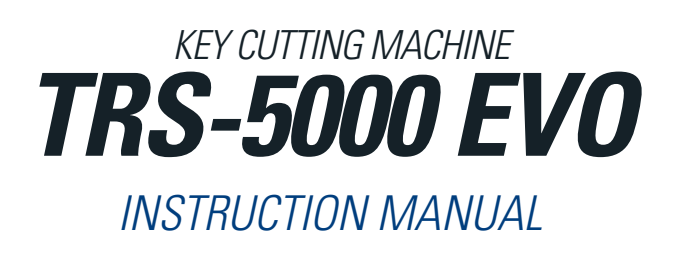

### **1.- PRESENTATION AND GENERAL ASPECTS**

- 1.1 GENERAL ASPECTS
- 1.2 TRANSPORT AND PACKAGING

### 2.- TECHNICAL SPECIFICATIONS

- 2.1 HE MACHINE'S SUPPLEMENTARY ELEMENTS
- 2.2 THE MACHINE'S MAIN ELEMENTS

## **3.- STARTING THE MACHINE**

- 3.1 SITUATING THE APPLIANCE
- 3.2 INSTALLING AND FITTING THE EQUIPMENT

## 4.- COPYING KEYS

- 4.1 LOCAL MODE WITH NO PC CONNECTION.
  - 4.1.1 INFORMATION VISIBLE ON THE DISPLAY IN LOCAL CONNECTION MODE
  - 4.1.2 INFORMATION SUPPLIED WHEN COPYING A TEXAS CRYPTO
  - 4.1.3 INFORMATION SUPPLIED WHEN COPYING A PHILIPS CRYPTO II.

# **1. PRESENTATION AND GENERAL ASPECTS**

### **1.1 GENERAL ASPECTS**

*Following the evolution of the TRS family, the launch of the new TRS5000 EV0 is presented.* 

As such, and taking the renowned and successful TRS5000 as a base, a more robust and compact machine has been developed that clones most of the encrypted and fixed, automatic and PC mode transponder families available on the market:

- •Megamos fixed code
- Temic fixed code
- •Nova fixed code
- Philips fixed and encrypted code
- Texas fixed and encrypted code

This evolution is true to the philosophy for the entire TRS range, which can be translated as "the simpler the better for the user". In line with this maxim, the TRS EVO still has the usual READ/COPY buttons

In line with this maxim, the TRS EVU still has the usual READ/CUPY buttons present in the entire range.

In this new evolution, JMA has worked considerably on the technical simplification of the solution provided as a whole (TRS5000+TPXCloner+TPHCloner).

In fact, substantial effort has been made to compact all the external hardware and cabling used previously (TPX Cloner + TPH Cloner) whose functionality is supplied with the codes that bear the original keys from the Texas and Philips Crypto families respectively, in one unit.

#### **1.2 TRANSPORT AND PACKAGING**

The machine is supplied protected by polystyrene packing and inside a cardboard box with the following dimensions and weight:

- Width = 275 mm.
- Length = 320 mm.
- Height = 170 mm.
- Weight = 550 g.

When unpacking the machine, check carefully to see if it has been damaged during transportation. If you find any problems, please contact Altuna JMA Group's technical or customer service department and do not use the machine.

# 2.TECHNICAL SPECIFICATIONS

The TRS–5000 EVO duplicating machine, in addition to offering the same and the complete reading and cloning range of the main transponder manufacturers, offers complete information on the detail of these readings.

Also, with the compacting of the product (integration of the two external cloners (TPX+TPH), on a single plate) the errors have been suppressed that are often generated by the client when connecting between the different devices (TRS TPH TPX).

The machine is updated using the upper USB port (known as the TR).

The other USB port (known as the CL), is enabled for updating the new compact Cloner (TPX+TPH), so that new vehicle models can be easily added for later cloning.

### 2.1 THE MACHINE'S SUPPLEMENTARY ELEMENTS

After unpacking the TRS-5000 EVO duplicating machine, the following components should be found:

- Power supply 100-240 Vac / 50-60 Hz and 9V / 2.5 A.
- USB cable type A-B (1.5 m long), for interconnection between the PC and the TRS 5000-EVO.

- Instructions manual.
- TPX4 support (two units).

#### 2.2 THE MACHINE'S MAIN ELEMENTS

- Two push buttons (READ and COPY).
- One on/off switch.
- One female DB9 connector for future RS 232 series line connections.
- Two USB connectors (CL for CLoner and TR for TRS5000 EVO).
- One DC power supply connector.
- One 4x20 character alphanumeric display.

# **3. STARTING THE MACHINE**

### 3.1 SITUATING THE APPLIANCE

Once the machine has been carefully unpacked, it must be placed on a surface that is not made of metal or any other material that may generate electromagnetic interference when reading, given that the antenna is the most sensitive area to interferences and therefore to the metal components that distort the signal captured from the key as well as the tuning frequency.

#### As an example:

A correct location for situating the machine may be a wooden desk. It must also be taken into account that the machine must be situated at a distance of at least between 80 and 100 cm from any electromagnetic interference source (operator screens, televisions, electrical communication elements, motors, walky-talkies, mobile phones, etc.).

3.2 Installing and fitting the equipment

One positioned correctly, all the material received with the appliance can be installed.

#### To do this, proceed as follows:

1. Check that the material in the box received from the manufacturer is in accordance with point 2.1 of this manual in reference to the elements the machine includes.

2. Check there is a 110/220V power socket available in the premises and that the power supply received is correct: 100-240 Vac / 50-60Hz and 9V /2A. Connect the power supply to the TRS-EVO.

The inclusion of the (4x20) alphanumeric display on the TRS-EVO enables reading of all the transponders to be optimised, thus offering detailed and complete information about them.

Following, and to summarise, the attached table shows the messages that appear when reading an original key as well as the transponder to be inserted for cloning the key.

| REF.<br>JMA | RESULT ON<br>TRS5000                       | ACTUAL TRANSPONDER                  |
|-------------|--------------------------------------------|-------------------------------------|
| TP01        | TP01 Philips Fixed<br>Copy on TP05/01      | Philips code Fixed Wedge format     |
|             | ID 30C7F1FF07F0E3C7<br>711C07FEE3FF7F00    | Code example on TPO1 / ID 33        |
| <b>TP02</b> | TP02 Texas Fixed<br>Copy on TPX1           | Texas Code Fixed Glass format 23 mm |
|             | TI ID 00007E62409A00<br>0000000074717E0000 | Code example on a TPO2 / ID 4C      |
| TP03        | TPO3 Megamos fixed code<br>Copy on TPO5    | Megamos code Fixed Glass 13 mm      |
|             | ID FF81342019B9C710<br>FF81342019B9C710    | Code example on a TP03 / ID 13      |
| <b>TP04</b> | TPO4 Temic fixed code<br>Copy on TPO5      | Temic code Fixed Wedge format       |
|             | ID 9E8D77DF4000001C<br>9E8D77DF4000001C    | Code example on a TPO4 / ID 11-12   |

| REF.<br>JMA  | RESULT ON<br>TRS5000                           | ACTUAL TRANSPONDER                                                                       |
|--------------|------------------------------------------------|------------------------------------------------------------------------------------------|
| TP05         | TP05 Nova fixed<br>Copy on TP05                | Nova code Fixed Wedge format<br>(Universal TP of copy for fixed codes)<br>(Except Texas) |
|              | ID BBBBFFFFFFFFFFFFFF<br>FFFFFFFFFFFFFFFFFF    | Code example on a TP05 / ID 23                                                           |
| <b>TP06</b>  | TTP06/19 Texas Crypto<br>Copy on TPX2          | Texas Code Crypto. Glass 23 mm                                                           |
|              | PW: FF ID: 00 859F11<br>MC: 11 LCK: 0010 DST40 | Code example on a TP06-19 / ID 4D-60                                                     |
| <b>TP</b> 07 | TPO2 Texas Fixed<br>Copy on TPX1               | Texas Code Fixed Wedge format Read<br>= TP02.                                            |
|              | TI ID 00007E62409A00<br>0000000074717E0000     | Code example on a TPO7 / ID 4C                                                           |
| <i>TP08</i>  | LCK TP08 Megamos Cry.<br>Mire manual TP        | Megamos Code Glass Crypto 13 mm                                                          |
|              | UM1 A1618765 WD1-WD0                           | Code example on a TPO8 / ID 48                                                           |
| <i>TP09</i>  | TPO9 Phil Crypto OP<br>Copy on TPO5            | Philips Code Crypto first generation<br>OPEL load                                        |
|              | 30007E00008E03F8<br>8F1F380EE0FF0F1C           | Code example on a TPO9 / ID 40                                                           |
|              | TP09 Phil Crypto OP<br>Cannot be duplicated    | Philips Code Crypto first generation<br>OPEL load                                        |
|              | 30FF7F0000801FF8<br>FF1F0700E0FF0F1C           | Code example on a TP09 / ID 40                                                           |
| TP10         | TP10 Phil Cry WS<br>Copy on TPH1               | Philips Code Crypto first generation<br>VW code                                          |
|              | ID 30F871E0C7FF033F<br>FE1F000000000000        | Code example on a TP10 / ID 42                                                           |
| TP11         | LCK TP08 Megamos Cry.<br>Mire manual TP        | Megamos Code Crypto. Wedge format                                                        |
|              | ID CA06662B TP08 MGI<br>UM1 A9C08765 WD1-WD0   | Code example on a TP11 / ID 48A                                                          |
| TP12         | TP12 Philips Crypto<br>Copy onTPX4             | Philips Code Crypto. PSA-HYU-KIA-<br>HON                                                 |
|              | ID EF791717<br>MODE LCK MANCHESTER             | Code example on a TP12 / ID 46                                                           |
| TP13         | TP13 Phil Cry NISSAN<br>Copy on TPH1           | Philips Code Crypto. first generation<br>NISSAN load                                     |
|              | ID 3007EFF3F001C07<br>FEFF3F001CF88F1F         | Code example on a TP12 / ID 46                                                           |
| TP14         | TP14 Phil Cry VOLKSW<br>Copy on TPH1           | Philips Code Crypto second generation<br>VW                                              |
|              | ID AA03554E4C4F434B<br>000000000030F0303       | Code example on a TP14 / ID 44                                                           |
|              | TP14 Phil Cry VOLKSW<br>Cannot be duplicated   | Philips Code Crypto second generation<br>VW                                              |
|              | ID AA054C4F434B4544                            | Code example on a TP14 / ID 44                                                           |
| TP16         | TP16 Phil Cry PG<br>Copy on TPH1               | Philips Code Crypto first generation<br>PEUGEOT                                          |
|              | ID FFFFFFFFF50021F<br>8F32C3FFFFFFFFFF         | Code example on a TP16 / ID 45                                                           |
| TP17         | TP17 Temic Crypto.<br>Mire manual TP           | Temic code Crypto. Wedge. Mazda/<br>Ford                                                 |
|              | ID D41208B5D41208B5                            | Code example on a TP17 / ID 8C                                                           |
| TP18         | TP18 MOTOROLA<br>Mire manual TP                | Motorola Indala (Lincoln MARK VIII)                                                      |

| REF.<br>JMA | RESULT ON<br>TRS5000                                 | ACTUAL TRANSPONDER                                      |
|-------------|------------------------------------------------------|---------------------------------------------------------|
| TP19        | TP06/19 Texas Crypto<br>Copy on TPX2.                | Texas Code Crypto. Wedge format                         |
|             | PW: FF ID: 00 C11520<br>MC: 0B LCK: 0010 DST40       | Code example on a TP06-19 / ID 4D-60                    |
| TP20        | TP20 Texas Cry. FORD<br>Copy on TPX2                 | Texas Code Crypto. Wedge format<br>FORD                 |
|             | PW: 03 ID: 00 2FAC03<br>MC: 01 LCK: 0010 DST40       | Code example on a TP20 / ID 4D-63                       |
| TP21        | TP21 Texas Cry. REN.<br>Copy on TPX2                 | Texas Code Crypto. Wedge. RENAULT/<br>JEEP/CHRYSLER     |
|             | PW: FF ID: 00 DD7D11<br>MC: 10 LCK: 0010 DST40       | Code example on a TP21 / ID 4D-64                       |
| TP22        | TP22 Meg Cry SEAT<br>Mire manual TP                  | Megamos Code Special crypto. SEAT<br>2005               |
|             | UM1 E04EC658 WD1-WD0<br>UM2 BC38D0002A5112B3         | Code example on a TP22 / ID 48                          |
| TP23        | TP23 Meg Cry VOLKSW<br>Mire manual TP                | Megamos Code Special crypto. VW<br>2005                 |
|             | UM1 E04EC658 WD1-WD0<br>UM2 BC38D0002A5112B3         | Code example on a TP23 / ID 48                          |
| TP24        | TP24 Meg Cry SKODA<br>Mire manual TP                 | Megamos Code Special crypto. SKODA<br>2005              |
|             | UM1 E04EC658 WD1-WD0<br>UM2 BC38D0002A5112B3         | Code example on a TP24 / ID 48                          |
| TP25        | TP25 Meg Cry AUDI<br>Mire manual TP                  | Megamos Code Special crypto. AUDI<br>2005               |
|             | UM1 E04EC658 WD1-WD0<br>UM2 BC38D0002A5112B3         | Code example on a TP25 / ID 48                          |
| TP26        | TP26 Texas Cry MIT<br>Copy on TPX2.                  | Texas Code Crypto. Wedge. MITSU-<br>BISHI               |
|             | PW: 19 ID: 00 3D4752<br>MC: 05 LCK: 0010 DST40       | Code example on a TP26 / ID 4D-61                       |
| TP27        | TP27 Texas Cry SUZ<br>Copy on TPX2.                  | Texas Code Crypto. Wedge format<br>SUZUKI               |
|             | MC: 10 LCK: 1010 DST40                               | Code example on a TP27 / ID 4D-65                       |
| <i>TP28</i> | TP28 Tex Cry MIT2<br>Copy on TPX2.                   | Texas Code Crypto. Wedge. MITSU-<br>BISHI 2             |
|             | PW: FF ID: 00 E6820B<br>MC: 11 LCK: 1010 DST40       | Code example on a TP28 / ID 4D-62                       |
| TP29        | TP29 Tx Cry LX/TOY<br>Copy on TPX2.                  | Texas Code Crypto. Wedge. LEXUS/<br>TOYOTA              |
|             | PW: B0     ID: 65   7F6949<br>MC: 14 LCK: 1111 DST40 | Code example on a TP29 / ID 4D-68                       |
| <i>TP30</i> | TP30 Tx Cry TOY/SC<br>Copy on TPX2.                  | Texas Code Crypto. Wedge. TOYOTA/<br>SCION              |
|             | PW: B2 ID: 31 61F846<br>MC: 12 LCK: 1111 DST40       | Code example on a TP30 / ID 4D-67                       |
| TP31        | TP31 Tx Cr YAMAHA<br>Copy on TPX2.                   | Texas Code Crypto. Wedge format<br>YAMAHA               |
|             | PW: FF ID: 00 590600<br>MC: 13 LCK: 0011 DST40       | Code example on a TP31 / ID 69                          |
| TP32        | TP32 SOKYMAT Crypto<br>Mire manual TP                | Megamos Code Crypto. 2nd generation<br>wedge HONDA/AUDI |
|             | ID 000000000000000000000                             | Code example on a TP26 / ID 4D-61                       |

| REF.<br>JMA | RESULT ON<br>TRS5000                                 | ACTUAL TRANSPONDER                        |
|-------------|------------------------------------------------------|-------------------------------------------|
| <i>TP33</i> | TP33 Texas-Cry 3GEN<br>FORD-Copy onTPX2.             | Texas Code Crypto. 2Gen. Wedge.<br>FORD   |
|             | PW: 03     ID: 80   81DCBE<br>MC: 01 LCK: 0010 DST40 | Code example on a TP33 / ID 6F-63         |
|             | TP33 Texas-Cry 3GEN<br>FORD-Mire manual TP           | Texas Code Crypto. 3Gen. Wedge.<br>FORD   |
|             | PW: 03     ID: 80   FB4FA6<br>MC: 01 LCK: 0010 DST80 | Code example on a TP33 / ID XX            |
| TP34        | TP34 Texas-Cry 3GEN<br>TOYO-Mire Man.TP              | Texas Code Crypto. 2Gen. Wedge.<br>TOYOTA |
|             | PW: 37 ID: 96 3DF27F<br>MC: 80 LCK: 1111 DST40       | Code example on a TP34 / ID XX            |
|             | TEXAS CRYPTO ++<br>MIRE MANUAL TP                    | Texas Code Crypto. 3Gen. Wedge.<br>TOYOTA |
|             | PW: 36     ID: 98   FAA182<br>MC: 80 LCK: 1111 DST80 | CODE EXAMPLE ON A TP34 / ID XX            |
| TP35        | TP35 Texas-Cry 3GEN<br>TOYO-Copy onTPX2              | TEXAS CODE CRYPTO. 2GEN. WEDGE<br>TOYOTA  |
|             | PW: 33 ID: 0F 348CBC<br>MC: 0C LCK: 1111 DST40       | Code example on a TP35 / ID 6F-70         |

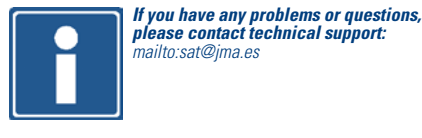

If the key entered has a first generation Texas Crypto transponder that is not recognised by the TRS EVO and thus does not appear in the above table, the display will show the following message:

| TEXAS CRYPTO<br>COPY ONTPX2                          | TTEXAS CODE CRYPTO. WEDGE FORMAT. |
|------------------------------------------------------|-----------------------------------|
| PW: 00     ID: 00   30B5B9<br>MC: 02 LCK: 0010 DST40 | Code example on a TPXX / ID 6F-XX |

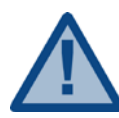

The TPX1 and TPX4 can be programmed as many times as desired. This is not the case with the TPX2. Because it is an OTP (one time programmable) transponder, it can only be recorded once, after which it will be disabled for future copies on the same transponder.

Similarly: if the key entered does not have a transponder, the display will show the following advice message:

NO CHIP NO TRANSPONDER

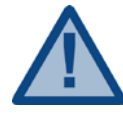

It must be mentioned that some high range cars, BMW, MERCEDES use a rolling code system (evolutionarily encrypted), from the appearance of the first vehicles from around 1995, and although the machine shows that the copy is possible, this cloning will not be valid because the codes constantly evolve following an unknown protocol. Avoid duplicating the keys for vehicles with manufacturing dates after 1995.

# 4.COPYING KEYS

The steps to be followed in order to make a copy are:

#### 4.1 LOCAL MODE WITH NO PC CONNECTION

• After entering the customer's original key in the antenna housing, press the read button. A message will appear advising the transponder's JMA type-reference that contains the original key read, as well as the transponder on which JMA advises the duplicate.

Covers all fixed and most encrypted transponders (Texas/Philips). If the transponders were encrypted from other brands such as Megamos or Temic, the device will show the transponder's identification with its JMA reference and will advise how to proceed to activate the key, generally redirecting to the transponder's manual and the use of a programming machine (TRACK7). • Next, and following the step-by-step indications on the display, the key is removed and the new key entered on which the copy will be made together with its corresponding transponder.

When making the copy, it is advisable to enter the key in a non-mechanical manner, since due to the shavings or burrs that may remain on the key that may interfere with the equipment's electronics if they fall through the antenna or because the copy may be defective, it is preferable to cut the key after successfully completing this section.

• Once the copy has been made, the device itself will indicate whether the key is correct or erroneous.

In the case that more than one copy of the same key is required, repeat all the steps in the previous paragraphs, keeping in mind that it is advisable to use the original key provided by the customer as the base and the exact transponder with the reference recommended by JMA as the "copy base". The only exception is for the Philips Crypto, for which as many copies as desired can be made without having to go through the entire process again.

# 4.1.1 INFORMATION VISIBLE ON THE DISPLAY IN LOCAL CONNECTION MODE

When cloning the encrypted transponders, Texas as well as Philips, there is no need for a connection to the PC or to the external cloning device coupling (TPX Cloner + TPH Cloner), given that in the TRS EVO's new and compact design, all functionalities have been included in one unit.

During initialisation, the following messages will be shown on the display:

| JMA TRS-5000 EVO      |  |
|-----------------------|--|
| S/N: 0123456789ABCDEF |  |
| FWR: XX               |  |
| CLR: TPX CLONER FOUND |  |

*The three first rows show the name, serial number and firmware version of the TRS 5000 EV0.* 

The last row shows, successively and alternately, the messages that indicate whether or not the Texas and Philips encrypted transponder copy functions are enabled.

The message "TPX Cloner Found" indicates that the TRS EVO is operational for cloning the Texas Crypto.

Next, the "TPH Cloner Found" message will appear, which indicates that the TRS EVO is also operational for cloning the Philips Crypto.

TPH CLONER FOUND TPH VER.: 39.1.6

Finally, after the message "TPH Cloner found", the firmware version will be displayed that controls the cloning of the Philips Crypto and which can be easily updated using the CL USB port.

#### 4.1.2 INFORMATION SUPPLIED WHEN COPYING A TEXAS CRYPTO

Next, the process will be shown for cloning a Texas Crypto transponder that is mounted for example on a Ford Focus (2007) and the messages shown on the TRS EVO display:

#### INSERT KEY PRESS READ

Once the original key is analysed, the following detailed information will be shown:

- JMA code for the chip that holds the key (TP 20).
- Transponder type and manufacturer (Texas Crypto).
- Manufacturer of the vehicle that uses it (FORD).
- The JMA transponder that must be used for cloning this key (TPX2).
  Information about the transponder's internal structure, which will be
- different depending on the chip manufacturer. As an example, a FORD key would be (Password: 03, Manufacturer's code: 01, Serial number: 00 and User serial number: 2FAC03, bits locked, which refers to the write-protected information pages, 0010 (Pag3 LOCK) and finally if the old DST40 algorithm or the new DST80 is used).

#### TP20 TEXAS CRY FORD COPY ON TPX2 PW: 03 ID: 00 2FAC03 MC: 01 LCK: 0010 DST40

After entering the JMA (TPX2) transponder on which the cloning on the antenna will be carried out, press the COPY button.

> READY TO COPY PRESS COPY

LThe TRS EVO will begin to analyse the transponder from the original key

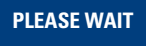

Once discovered, this information will be written on the TPX2 and it will beep once if the copy is executed correctly.

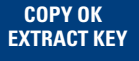

#### 4.1.2 INFORMATION SUPPLIED WHEN COPYING A PHILIPS CRYPTO II.

Next, the process will be shown for cloning a Texas Crypto transponder that is mounted for example on a Ford Focus (2007) and the messages shown on the TRS EVO display:

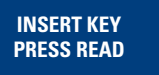

Once the original key is analysed, the following information will be shown: • JMA code for the chip that holds the key (TP 12).

- Chip model included (PCF7941).
- Transponder type and manufacturer (PHC Philips Crypto).
- The JMA transponder that must be used for cloning this key (TPX4).

• Information about the transponder's internal structure, which will be different depending on the chip manufacturer. As an example, a CITROEN key would be (Serial number: B9B66969, if it is write-protected (LOCK) and the type of coding used (Manchester)).

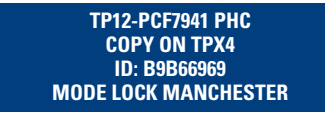

To activate the TPH Cloner mode supported by Philips Crypto, the process commences by pressing the COPY key on the original key.

DO NOT REMOVE THE KEY PRESS COPY

While the HT2 algorithm used by Philips Crypto second generation is being loaded into the memory, the TRS EVO will display the following message:

PLEASE WAIT

When the FPGA has loaded the corresponding memory, the following will be shown on the display:

**TPX CLONER READY** 

And the TRS EVO will be ready for analysing and completing the following steps, requesting a return to read the original key:

PRESS [READ]

Next, the transponder's type and brand will be indicated, as well as whether it is an original transponder or a copy (Philips crypto type):

PHILIPS CRPTO PHILIPS CRYPTO TYPE

A Virgin TPX4 must then be entered to configure it in capture mode (Sniff) and to be able to capture the data, verifying that the copy has been made correctly.

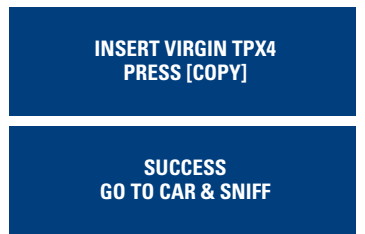

The TRS EVO will wait until the data stored in a TPX4 are introduced (these data contain the information flows that are transmitted between the ECU and the original key).

INSERT SNIFF TPX4 PRESS [READ]

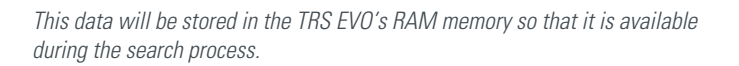

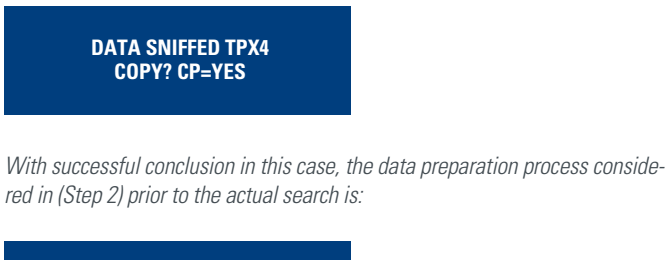

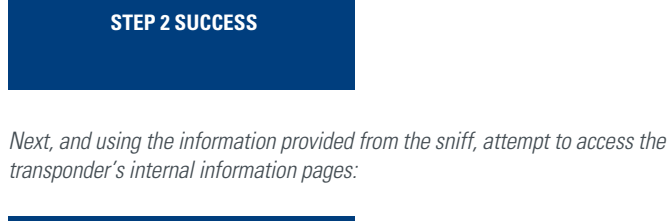

INSERT ORIGIN KEY PRESS [COPY]

The search process duration is totally variable and depends on from where the data is stored in the 24GB's from available information:

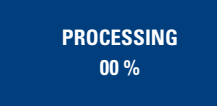

Once access is available to the transponder records map, the data is copied either from the same transponder during the sniff process or from another TPX4, indicating whether or not the copy has been made successfully.

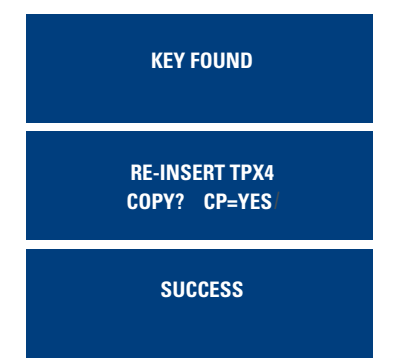

The Philips Crypto II family provides the possibility to clone as many transponders as required by pressing COPY once the information in the RAM memory is available in the TRS EVO.

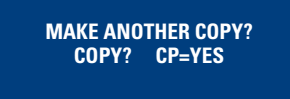

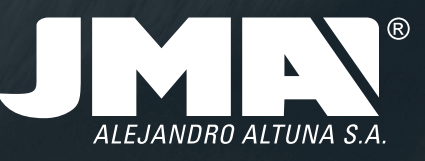

# JMA HEADOUARTERS ALEJANDRO ALTUNA, S.A. Tel + 34 943 79 30 00 Fax +34 943 79 72 43 Bidekurtzeta 6 P. 0.Box - Apdo. 70 20500 Arrasate - Mondragón Gipuzkoa – SPAIN

www.**jma**.es ventas@jma.es

JMA ARGENTINA JMA ARGENTINA S.A. Tel +54 336 4462 422 Fax +54 336 4462 422 Av. Central Acero Argentino Oeste 678 Parque industrial COMIRSA 2900 San Nicolas (Prov. Buenos Aires)

www.**jma**-argentina.com info@jma-argentina.com

**JMA FRANCE** Tel +33 01 39 22 42 10 Fax +33 01 39 22 42 11 Technoparc 13, rue Edouard Jeanneret F- 78306 Poissy Cedex

www.**jma**france.fr service.commercial@imafrance.fr

JMA INDIA JMA KEYS INDIA PVT. LTD Tel +91 124 428 5450 Fax +91 124 428 5451 H-239 & H-240, Sushant Shopping Arcade Sushant Lot.-I, Block B 122002 Gurgaon Harvana Haryana

www.**jma**keys.in info@jmakeys.in

JMA MAROC JMA MAROC S.A.R.L. Tel +212 656 195 195 Fax +212 520 150 536 El Oulfa Casablanca Marruecos

www.**jma**.ma jma@jma.ma

JMA MEXICO LLAVES ALTUNA DE MEXICO S.A de C.V Tel +52 33 3777 1600 Fax +52 33 3777 1609 Av. Aviación No. 5520 Col San Juan de Ocotán C.P. 45019 Zapopan, Jalisco

AENOR R Empresa

AENOR Geston Geston CGMCCG911

www.**jma**.com.mx ventas@jma.com.mx

িNet

# JMA POLSKA JMA POLSKA Sp. z.o.o. Tel +48 42 635 12 80 Fax +48 42 635 12 85 91-342 Łódź, ul. Zbąszyńsk ka 3

www.**jma**polska.pl biuro@jmapolska.pl

JMA PORTUGAL ALTUNA PORTUGAL COMERCIO DE CHAVES UNIPESSOAL, LDA. Tel +351 219 947 470 Fax +351 219 947 471 Urbanização dos Areeiros, Lote 67 C/v 2695-733 São Joao da Talha

www.**jma**portugal.com comercial@jmaportugal.com

# JMA UK SKS LTD Tel +44 144 229 1400 Fax +44 144 286 3683 Unit 2, Canalside Northbridge Road Berkhamsted Herts HP4 1EG

www.skskeys.co.uk sales@skskeys.co.uk

JMA URUGUAY JMA URGUAY S.A. Tel +598 2908 1175 Fax +598 2900 6681 Mercedes 1420 11100 Montevideo Uruguay

www.**jma**.com.uy info@jma.com.uy

JMA USA ALTUNA GROUP USA INC. Tel +1 817 385 0515 Fax +1 817 385 4850 1513 Greenview Drive 75050 Grand Prairie, Texas

www.**jma**usa.com info@jmausa.com

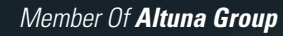

www.**jma**.es